# 在執行CatOS和Cisco IOS系統軟體的Catalyst交換器之間設定ISL中繼

目錄

簡介
必要條件
需求
採用元件
背景理論
重要附註
慣例
設定
網路圖表
組態
驗證
show命令
疑難排解
由於埠是非802.1Q埠,因此交換機不接受中繼埠上的本徵VLAN更改
相關資訊

# <u>簡介</u>

本檔案將提供執行Catalyst OS(CatOS)的Cisco Catalyst 5000交換器與執行Cisco IOS®系統軟體的 Catalyst 6500交換器之間的交換器間連結(ISL)主幹設定的範例。在此案例中,您可以使用任何這些 交換器來取得相同的結果:

- 執行CatOS的任何Catalyst 4500/4000、5500/5000或6500/6000系列交換器
- 執行Cisco IOS系統軟體的任何Catalyst 4500/4000或Catalyst 6500/6000系列交換器

# <u>必要條件</u>

## <u>需求</u>

本文件沒有特定需求。

## <u>採用元件</u>

本文中的資訊係根據以下軟體和硬體版本:

• 執行CatOS 6.1(1)軟體的Catalyst 5000交換器

•執行Cisco IOS軟體版本12.1(4)E1的Catalyst 6509交換器

本文中的資訊是根據特定實驗室環境內的裝置所建立。有關實驗環境的詳細資訊,請參閱本文檔的 網路圖部分。使用前,請確認您已瞭解任何組態或指令可能對網路造成的影響。已使用clear config all和write erase指令清除所有裝置上的組態,以確保取得預設組態。

#### <u>背景理論</u>

中繼是一種通過兩台裝置之間的點對點鏈路傳輸來自多個VLAN的流量的方式。實施乙太網中繼有 兩種方法:

- ISL(思科專有協定)
- IEEE 802.1Q(IEEE標準)

本檔案僅包含交換器的組態檔以及相關範例**show**命令的輸出。有關如何在Catalyst交換器之間設定 ISL主幹的詳細資訊,請參閱以下檔案:

- 在快速乙太網和千兆乙太網埠上配置VLAN中繼(Catalyst 5000)
- <u>設定第2層</u>乙太網路介面(執行Cisco IOS軟體的Catalyst 6500/6000系列交換器)的*瞭解VLAN* <u>Trunk</u>
- <u>設定第2層</u>乙太網路介面(執行Cisco IOS軟體的Catalyst 4500/4000系列交換器)的<u>瞭解VLAN</u> <u>Trunk</u>

#### <u>重要附註</u>

- 執行CatOS的Catalyst 4500/4000系列交換器(包括Catalyst 2948G和Catalyst 2980G)僅支援 802.1Q中繼。這些交換機不支援ISL中繼。
- 預設情況下,搭載Supervisor Engine II+或更新版本的Catalyst 4000交換器會執行Cisco IOS軟 體。除了在WS-X4418-GB和S-X4412-2GB-T模組上阻塞Gigabit埠外,這些交換機在所有介面 上都支援ISL和802.1Q中繼模式。在這些情況下,交換機僅支援802.1Q中繼。埠3到18阻塞了 WS-X4418-GB模組上的Gigabit埠。埠1到12阻塞了WS-X4412-2GB-T模組上的Gigabit埠。術 語「阻塞埠」是指與背板的埠連線超額使用。
- Catalyst 6500/6000系列交換機上的任何乙太網埠都支援802.1Q和ISL封裝。
- 基於該模組,支援Catalyst 5000中繼的埠僅支援ISL封裝或同時支援ISL和802.1Q。判斷支援的 封裝型別的最佳方式是使用show port capabilities命令。命令輸出明確指示中繼容量,如以下示 例所示:

| cat5000>  | show port | capabilities 3 |
|-----------|-----------|----------------|
| Model     |           | WS-X5225R      |
| Port      |           | 3/1            |
| Туре      |           | 10/100BaseTX   |
| Speed     |           | auto,10,100    |
| Duplex    |           | half,full      |
| Trunk end | cap type  | 802.10, ISL    |

!--- This particular port supports both 802.1Q and ISL. Trunk mode

on,off,desirable,auto,nonegotiate Channel 3/1-2,3/1-4 Broadcast suppression percentage(0-100) Flow control receive-(off,on),send-(off,on) Security yes Membership static,dynamic Fast start yes QOS scheduling rx-(none),tx-(none) CoS rewrite yes ToS rewrite IP-Precedence Rewrite no UDLD yes AuxiliaryVlan 1..1000,1025..4094,untagged,dot1p,none SPAN source,destination

 請確定中繼鏈路上的中繼模式匹配。如果將鏈路的一端配置為ISL中繼,則必須將鏈路的另一端 配置為ISL。同樣,如果將鏈路的一端配置為802.1Q,則必須將鏈路的另一端配置為802.1Q。

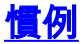

如需文件慣例的詳細資訊,請參閱<u>思科技術提示慣例。</u>

# <u>設定</u>

本節提供用於設定本文件中所述功能的資訊。

註:使用Command Lookup Tool(僅限註冊客戶)查詢有關本文檔中使用的命令的更多資訊。

## 網路圖表

本檔案會使用以下網路設定:

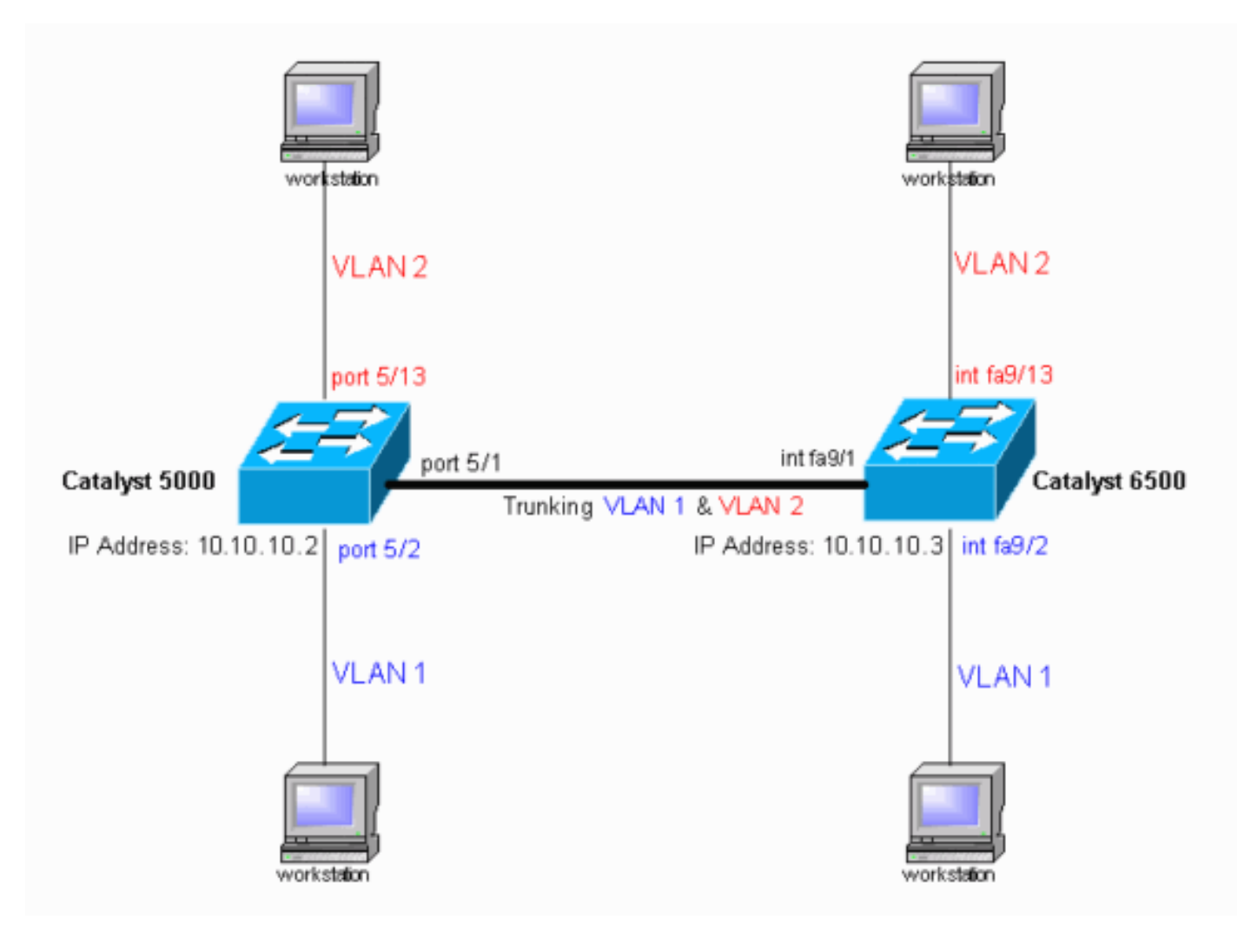

## <u>組態</u>

本檔案會使用以下設定:

- Catalyst 5000交換器
- Catalyst 6500交換器
- 注意:此文檔在配置中以藍色斜體顯示註釋和說明。

#### Catalyst 5000交換器

#version 6.1(1)

```
set option fddi-user-pri enabled
set password $2$h/BN$i3S54iNvIXknFelh6gOve0
set enablepass $2$DpAu$/mw1ZxL5I8ymR.yn85ovB/
#errordetection
set errordetection portcounter enable
!
#system
set system name cat5000
!
#frame distribution method
set port channel all distribution mac both
1
#vtp
!--- In the example, the VLAN Trunk Protocol (VTP) mode
is set to be transparent. !--- Use your network as a
basis to set the VTP mode. set vtp mode transparent
!--- For details on VTP, refer to <u>Configuring VTP</u>. set
vlan 1 name default type ethernet mtu 1500 said 100001
state active set vlan 1002 name fddi-default type fddi
mtu 1500 said 101002 state active set vlan 1004 name
fddinet-default type fddinet mtu 1500 said 101004 state
active stp ieee set vlan 1005 name trnet-default type
trbrf mtu 1500 said 101005 state active stp ibm set vlan
2
set vlan 1003 name token-ring-default type trcrf mtu
1500 said 101003 state acti
ve mode srb aremaxhop 7 stemaxhop 7 backupcrf off
1
#ip
!--- This is the IP address that is used for management.
set interface sc0 1 10.10.10.2/255.255.255.0
10.10.10.255 ! #set boot command set boot config-
register 0x10f set boot system flash bootflash:cat5000-
sup3.6-1-1.bin
!
#mls
set mls nde disable
# default port status is enable
1
#module 1 : 0-port Supervisor III
#module 2 empty
#module 3 : 9-port Gigabit Ethernet
1
#module 4 : 24-port 10/100BaseTX Ethernet
#module 5 : 24-port 10/100BaseTX Ethernet
!--- Ports 5/13-24 have been assigned to VLAN 2. set
vlan 2 5/13-24
!--- The ISL trunking mode is set to "on". !--- Use your
network and requirements as a basis to set the trunking
mode. set trunk 5/1 on isl 1-1005
!--- For details on different trunking modes, refer to
!--- Configuring VLAN Trunks on Fast Ethernet and
Gigabit Ethernet Ports. !--- PortFast has been enabled
on the ports that are connected to the workstations. set
spantree portfast 5/2-24 enable
!--- For details on why to enable PortFast, refer to !-
```

```
Using PortFast and Other Commands to Fix Workstation
Startup Connectivity Delays. end
Catalyst 6500交換器
Current configuration : 4207 bytes
1
version 12.1
service timestamps debug uptime
service timestamps log uptime
no service password-encryption
1
hostname cat6000
1
boot buffersize 126968
boot bootldr bootflash:c6msfc-boot-mz.121-4.E1.bin
no logging console
!--- The example uses the privileged mode password.
enable password mysecret
Ţ
redundancy
main-cpu
 auto-sync standard
ip subnet-zero
no ip domain-lookup
!
ip cef
cns event-service server
1
1
interface gigabitethernet1/1
no ip address
shutdown
interface gigabitethernet1/2
no ip address
shutdown
interface fastethernet9/1
no ip address
!--- Issue the switchport command once, without any
keywords, !--- in order to configure the interface as a
Layer 2 (L2) port for the Catalyst 6500. !--- For
details, refer to Configuring Layer 2 Ethernet
Interfaces (Catalyst 6500). !--- On a Catalyst 4000
switch that runs Cisco IOS Software, all ports are !---
L2 ports by default. If there is no change to the
default configuration, !--- you do not need to issue the
switchport command. !--- For details, refer to
Configuring Layer 2 Ethernet Interfaces (Catalyst 4000).
switchport !--- Configure trunk encapsulation as ISL.
switchport trunk encapsulation isl
!--- Enable trunking on the interface. switchport mode
trunk
!--- Interfaces Fast Ethernet 9/2 through 9/24 are
configured to be in access mode. !--- For details, refer
to the "Layer 2 Interface Modes" section of !---
Configuring Layer 2 Ethernet Interfaces. interface
fastethernet9/2
```

```
no ip address
 switchport
 switchport mode access
interface fastethernet9/3
no ip address
switchport
switchport mode access
!--- Output suppressed. ! interface fastethernet9/11
no ip address
switchport
switchport mode access
interface fastethernet9/12
no ip address
switchport
 switchport mode access
1
!--- Interfaces Fast Ethernet 9/13 through 9/24 are
placed in VLAN 2. interface fastethernet9/13
no ip address
switchport
 switchport access vlan 2
switchport mode access
!
interface fastethernet9/14
no ip address
switchport
switchport access vlan 2
switchport mode access
1
!--- Output suppressed. ! interface fastethernet9/23
no ip address
switchport
 switchport access vlan 2
 switchport mode access
interface fastethernet9/24
no ip address
switchport
switchport access vlan 2
switchport mode access
1
interface fastethernet9/25
no ip address
shutdown
1
!--- Output suppressed. ! interface fastethernet9/48 no
ip address shutdown ! interface vlan1
!--- This is the IP address that is used for management.
ip address 10.10.10.3 255.255.255.0
1
1
ip classless
no ip http server
!
!
line con 0
transport input none
line vty 0 4
!--- This example uses the Telnet password. password
mysecret
```

**注意:**如果將介面分配給不存在的VLAN,該介面將關閉,直到您在VLAN資料庫中建立VLAN。有 關詳細資訊,請參閱<u>配置VLAN</u>的*建立或修改乙太網VLAN*部分。

## <u>驗證</u>

### <u>show命令</u>

.

.

使用本節內容,確認您的組態是否正常運作。

1. 1114

<u>輸出直譯器工具</u> (僅供<u>已註冊</u>客戶使用)(OIT)支援某些**show**命令。使用OIT檢視**show**命令輸出的分 析。

生田山本人格大学的地名大学法人科

#### 執行CatOS的Catalyst 5000或Catalyst 6000交換器

| cat5000> (enabl                                                                                                    | e) <b>show po</b>                                                                                 | rt capabil                                                                                                    | ities 5/                                                        | 1                                                                        |                                                                                      |                                                                              |
|----------------------------------------------------------------------------------------------------|---------------------------------------------------------------------------------------------------|----------------------------------------------------------------------------------------------------|-----------------------------------------------------------------|--------------------------------------------------------------------------|--------------------------------------------------------------------------------------|------------------------------------------------------------------------------|
| Model                                                                                                    | -                                                                                                 | _<br>WS-X5234                                                                                                    |                                                                 |                                                                          |                                                                                      |                                                                              |
| Port                                                                                                    |                                                                                                   | 5/1                                                                                                    |                                                                 |                                                                          |                                                                                      |                                                                              |
| Туре                                                                                                    |                                                                                                   | 10/100Base                                                                                                    | еTX                                                             |                                                                          |                                                                                      |                                                                              |
| Speed                                                                                                    |                                                                                                   | auto,10,10                                                                                                    | 0                                                               |                                                                          |                                                                                      |                                                                              |
| Duplex                                                                                                    |                                                                                                   | half,full                                                                                                    |                                                                 |                                                                          |                                                                                      |                                                                              |
| Trunk encap typ                                                                                                    | e                                                                                                 | 802.1Q,ISI                                                                                                    | L                                                               |                                                                          |                                                                                      |                                                                              |
| Trunk mode                                                                                                    |                                                                                                   | on, off, des                                                                                                    | sirable,a                                                       | uto, nonego                                                              | tiate                                                                                |                                                                              |
| Channel                                                                                                    |                                                                                                   | 5/1-2,5/1-                                                                                                    | -4                                                              |                                                                          |                                                                                      |                                                                              |
| Broadcast suppr                                                                                                    | ression                                                                                           | percentage                                                                                                    | e(0-100)                                                        |                                                                          |                                                                                      |                                                                              |
| Flow control                                                                                                    |                                                                                                   | receive-(c                                                                                                    | off,on),s                                                       | end-(off,o                                                               | n)                                                                                   |                                                                              |
| Security                                                                                                    |                                                                                                   | yes                                                                                                    |                                                                 |                                                                          |                                                                                      |                                                                              |
| Membership                                                                                                    |                                                                                                   | static,dyr                                                                                                    | namic                                                           |                                                                          |                                                                                      |                                                                              |
| Fast start                                                                                                    |                                                                                                   | yes                                                                                                    |                                                                 |                                                                          |                                                                                      |                                                                              |
| QOS scheduling                                                                                                    |                                                                                                   | rx-(none),                                                                                                    | TX(lq4t)                                                        |                                                                          |                                                                                      |                                                                              |
| COs rewrite                                                                                                    |                                                                                                   | yes                                                                                                    |                                                                 |                                                                          |                                                                                      |                                                                              |
| ToS rewrite                                                                                                    |                                                                                                   | IP-Precede                                                                                                    | ence                                                            |                                                                          |                                                                                      |                                                                              |
| Rewrite                                                                                                    |                                                                                                   | yes                                                                                                    |                                                                 |                                                                          |                                                                                      |                                                                              |
| UDLD                                                                                                    |                                                                                                   |                                                                                                    |                                                                 |                                                                          |                                                                                      |                                                                              |
|                                                                                                    |                                                                                                   | yes                                                                                                    |                                                                 |                                                                          |                                                                                      |                                                                              |
| AuxiliaryVlan                                                                                                    |                                                                                                   | yes<br>11000,10                                                                                                    | 254094                                                          | , untagged,                                                              | dot1p,none                                                                           |                                                                              |
| AuxiliaryVlan<br>SPAN                                                                                                    | ulo/port                                                                                          | yes<br>11000,10<br>source,des<br><b>此会会扇</b> 。                                                                     | )254094<br>stination<br>云姑宁演                                    | , untagged,                                                              | dot1p,none<br>をみせ旦不う                                                                 | 日子幹                                                                          |
| AuxiliaryVlan<br>SPAN<br><b>show port <i>modi</i></b><br>cat5000> (enabl<br>Port Name                                                                                      | e) <b>show po</b>                                                                                 | yes<br>11000,10<br>source,des<br><b>此命令顯</b> :<br><b>rt 5/1</b><br>Status                                          | 0254094<br>stination<br><b>示特定連</b><br>Vlan                     | ,untagged,<br>線埠的狀創<br><sub>Level</sub>                                  | dot1p,none<br>悠及其是否為<br>Duplex Spe                                                   | <b>急主幹。</b><br>ed Type                                                       |
| AuxiliaryVlan<br>SPAN<br>show port modu<br>cat5000> (enabl<br>Port Name<br><br>5/1                                                                                         | u <b>le/port</b> —<br>e) <b>show po</b>                                                           | yes<br>11000,10<br>source,des<br><b>此命令顯</b> :<br><b>rt 5/1</b><br>Status<br><br><b>connected</b>                  | 0254094<br>stination<br><b>示特定連</b><br>Vlan<br>trunk            | ,untagged,<br>線埠的狀創<br>Level<br><br>normal                               | dot1p,none<br>態及其是否為<br>Duplex Spe<br><br>a-full a-1                                 | 与主幹。<br>ed Type<br><br>00 10/100Base                                         |
| AuxiliaryVlan<br>SPAN<br>show port modu<br>cat5000> (enabl<br>Port Name<br><br>5/1<br>Port Auxiliary                                                                       | <b>ule/port</b> —<br>e) <b>show po</b><br><br>Vlan AuxVl                                          | yes<br>11000,10<br>source,des<br>此命令顯:<br>rt 5/1<br>Status<br><br>connected<br>an-Status                           | 0254094<br>stination<br><b>示特定連</b><br>Vlan<br><b>trunk</b>     | , untagged,<br>線埠的狀創<br>Level<br><br>normal                              | dot1p,none<br>態及其是否為<br>Duplex Spe<br><br>a-full a-1                                 | 為主幹。<br>ed Type<br><br>00 10/100Base                                         |
| AuxiliaryVlan<br>SPAN<br>show port mode<br>cat5000> (enabl<br>Port Name<br><br>5/1<br>Port Auxiliary<br><br>5/1 none                                                       | <b>ule/port</b> —<br>e) <b>show po</b><br><br>Vlan AuxVl<br><br>none                              | yes<br>11000,10<br>source,des<br><b>此命令顯</b> :<br><b>rt 5/1</b><br>Status<br><br><b>connected</b><br>an-Status<br> | 0254094<br>stination<br><b>示特定連</b><br>Vlan<br><br><b>trunk</b> | , untagged,<br>線埠的狀創<br>Level<br><br>normal                              | dot1p,none<br>悠及其是否之<br>Duplex Spe<br><br>a-full a-1                                 | 与主幹。<br>ed Type<br><br>00 10/100Base                                         |
| AuxiliaryVlan<br>SPAN<br>show port mode<br>cat5000> (enabl<br>Port Name<br><br>5/1<br>Port Auxiliary<br><br>5/1 none<br>Port Security                                      | ule/port —<br>e) show po<br><br>Vlan AuxVl<br><br>none<br>Violation                               | yes<br>11000,10<br>source,des<br>此命令顯:<br>rt 5/1<br>Status<br>                                                     | 2254094<br>stination<br><b>示特定連</b><br>Vlan<br><b>trunk</b>     | , untagged,<br>線埠的狀創<br>Level<br><br>normal                              | dot1p,none<br>悠及其是否之<br>Duplex Spe<br><br>a-full a-1<br>ddr Trap                     | 与主幹。<br>ed Type<br>                                                          |
| AuxiliaryVlan<br>SPAN<br>show port modu<br>cat5000> (enabl<br>Port Name<br>5/1<br>Port Auxiliary<br><br>5/1 none<br>Port Security<br>5/1 disabled                          | ule/port —<br>e) show po<br><br>Vlan AuxVl<br><br>none<br>Violation<br><br>shutdown               | yes<br>11000,10<br>source,des<br>此命令顯:<br>rt 5/1<br>Status<br>                                                     | 254094<br>stination<br><b>示特定連</b><br>Vlan<br><b>trunk</b>      | , untagged,<br>線埠的狀創<br>Level<br><b>normal</b><br>Time Max-Ar<br>0       | dot1p,none<br>使及其是否之<br>Duplex Spe<br><br>a-full a-1<br>ddr Trap<br><br>1 disable    | 与主幹。<br>ed Type<br><br>00 10/100Bass<br>IfIndex<br><br>d 66                  |
| AuxiliaryVlan<br>SPAN<br>show port modu<br>cat5000> (enabl<br>Port Name<br><br>5/1<br>Port Auxiliary<br><br>5/1 none<br>Port Security<br><br>5/1 disabled<br>Port Num-Addr | ule/port —<br>e) show po<br><br>Vlan AuxVl<br><br>none<br>Violation<br><br>shutdown<br>Secure-Src | yes<br>11000,10<br>source,des<br>此命令顯:<br>rt 5/1<br>Status<br><br>connected<br>an-Status<br><br>Shutdown-1<br>     | 2254094<br>stination<br><b>示特定連</b><br>Vlan<br><b>trunk</b>     | , untagged,<br>線埠的狀創<br>Level<br>normal<br>Time Max-A<br>0<br>ast-Src-Ad | dot1p,none<br>態及其是否之<br>Duplex Spe<br>a-full a-1<br>ddr Trap<br>1 disable<br>dr Shut | 与主幹。<br>ed Type<br><br>00 10/100Base<br>IfIndex<br><br>d 66<br>down/Time-Le: |

!--- Output suppressed.

#### • show trunk module/port — 使用此命令驗證中繼狀態和配置。

| cat5000>  | (enable) <b>show</b> | trunk           |                |               |
|-----------|----------------------|-----------------|----------------|---------------|
| * - indic | ates vtp doma        | in mismatch     |                |               |
| Port      | Mode                 | Encapsulation   | Status         | Native vlan   |
| 5/1       | on                   | <br>isl         | trunking       | 1             |
| Port      | Vlans allowe         | d on trunk      |                |               |
| 5/1       | 1-1005               |                 |                |               |
| Port      | Vlans allowe         | d and active in | management do  | main          |
| 5/1       | 1-2                  |                 |                |               |
| Port      | Vlans in spa         | nning tree forw | arding state a | nd not pruned |
| 5/1       | 1-2                  |                 |                |               |

#### • show vtp domain — 使用此命令檢查VTP資訊。

| cat5000> (  | enabl | e) <b>show v</b> | tp domain  |            |          |          |          |        |          |  |
|-------------|-------|------------------|------------|------------|----------|----------|----------|--------|----------|--|
| Domain Nam  | е     |                  | I          | Domain Ind | lex VTP  | Version  | Local Mo | ode I  | Password |  |
|             |       |                  | :          | 1          | 2        |          | Transpar | rent - |          |  |
| Vlan-count  | Max-  | vlan-stora       | age Config | g Revision | Notif:   | ications |          |        |          |  |
| 6           | 1023  |                  | 0          |            | disab    | led      |          |        |          |  |
| Last Update | er    | V2 Mode          | Pruning    | PruneElig  | fible on | n Vlans  |          |        |          |  |
| 10.10.10.2  |       | disabled         | disabled   | 2-1000     |          |          |          |        |          |  |

#### 執行Cisco IOS軟體的Catalyst 6500/6000交換器或Catalyst 4500/4000交換器

• show interfaces *interface\_type module/port* trunk — 此命令會告訴您連線埠是否為主幹。 cat6000#show interfaces fastethernet 9/1 trunk

| Port<br><b>Fa9/1</b> | Mode<br><b>on</b>            | Encapsulation<br><b>isl</b> | Status<br><b>trunking</b> | Native vlan<br><b>1</b> |
|----------------------|------------------------------|-----------------------------|---------------------------|-------------------------|
| Port<br>Fa9/1        | Vlans allowe<br>1-1005       | d on trunk                  |                           |                         |
| Port<br>Fa9/1        | Vlans allowe<br>1-2,1002-100 | d and active in<br>5        | management do             | main                    |
| Port<br>Fa9/1        | Vlans in spa<br>1-2,1002-100 | nning tree forw<br>5        | arding state a            | nd not pruned           |

• **show vlan** — 此命令會提供有關VLAN以及屬於特定VLAN的連線埠的資訊。 cat6000#**show vlan** 

 VLAN Name
 Status
 Ports

 1
 default
 active
 Fa9/2, Fa9/3, Fa9/4, Fa9/5

 2
 VLAN0002
 active
 Fa9/10, Fa9/11, Fa9/12

 2
 VLAN002
 active
 Fa9/13, Fa9/14, Fa9/15, Fa9/16

 Fa9/21, Fa9/22, Fa9/23, Fa9/24
 Fa9/21, Fa9/22, Fa9/23, Fa9/24

| 1002 | fddi-default       | active |
|------|--------------------|--------|
| 1003 | token-ring-default | active |
| 1004 | fddinet-default    | active |
| 1005 | trnet-default      | active |
| 1    | Output suppressed  |        |

**注意:**僅顯示配置為L2非中繼埠的埠。有關詳細資訊,請參閱<u>配置第2層乙太網介面</u>的<u>為第2層交換</u> 配置乙太網介面</u>部分。

## 疑難排解

使用本節內容,對組態進行疑難排解。

#### 由於埠是非802.1Q埠,因此交換機不接受中繼埠上的本徵VLAN更改

之所以會出現此問題,是因為主干連線埠不支援802.1Q封裝。本徵VLAN要求埠支援802.1Q。如果 埠不支援802.1Q,交換機將不允許更改本徵VLAN。

對中繼的802.1Q支援是一個與硬體相關的因素。發出**show port capabilities**命令,以檢查802.1Q支援。**show port capabilities**命令輸出中的封裝選項說明了802.1Q對中繼的支援。

# 相關資訊

- <u>LAN 產品支援</u>
- LAN 交換技術支援
- 技術支援與文件 Cisco Systems